These settings are for the iPhone but the settings are similar for other mobile devices.

1) Go under settings , then MAIL CONTACTS CALENDARS.

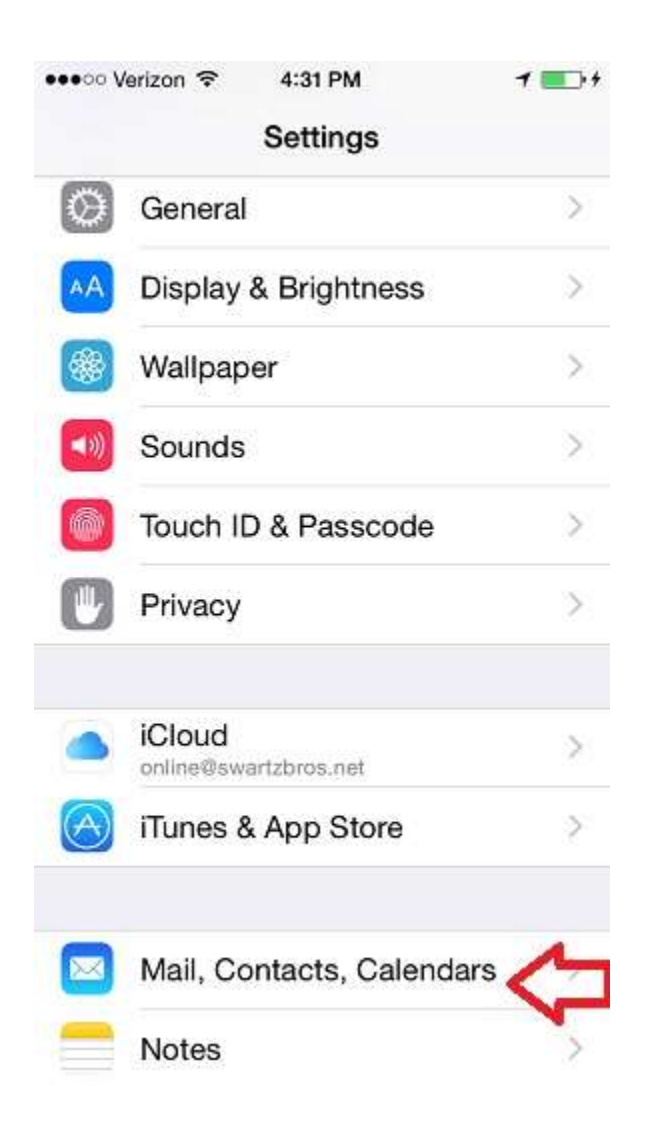

2) Select Exchange Account.

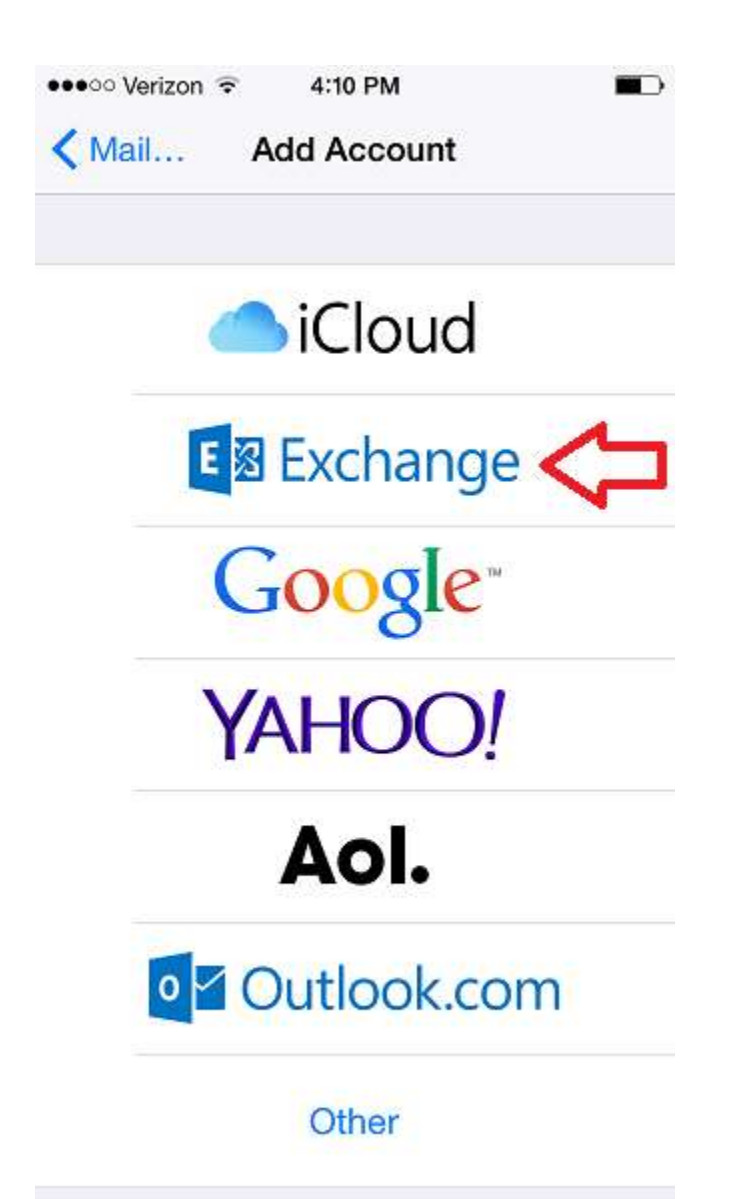

3) Enter your <u>full email address</u> and your password. This is the same password you use to login to your computer. Then click Next.

| ••ooo Verizon 🗢    | 4:15 PM                |        |
|--------------------|------------------------|--------|
| Cancel             | Exchange               | Rext   |
|                    |                        |        |
| Email              | user@freedom.k12.pa.us |        |
| Password •••••     |                        |        |
| Description FASD   |                        |        |
|                    |                        |        |
| Exchange Device ID |                        |        |
| 42UKDEF            | F4D0GR58S9GETV         | /FOV5K |
|                    |                        |        |
| QWE                | RTYU                   | IOP    |
| A S D              | FGH                    | JKL    |
| → z x              | СVВМ                   |        |
|                    |                        |        |
| 123 😄 🎍            | space                  | return |